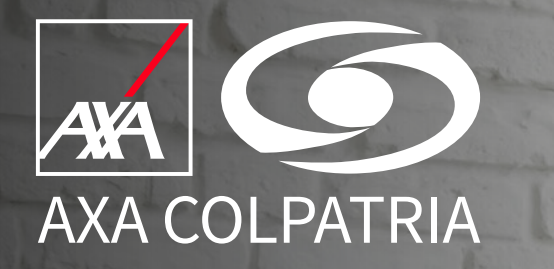

# Consulta de Prestadores en el Directorio Médico

Julio 2023

**Portal Clientes** 

AXA COLPATRIA Seguros de Vida S.A. AXA COLPATRIA Medicina Prepagada S.A.

#### Ingresar a **www.axacolpatria.co**

En el Menú horizontal, seleccionar el icono de **Directorio Médico**:

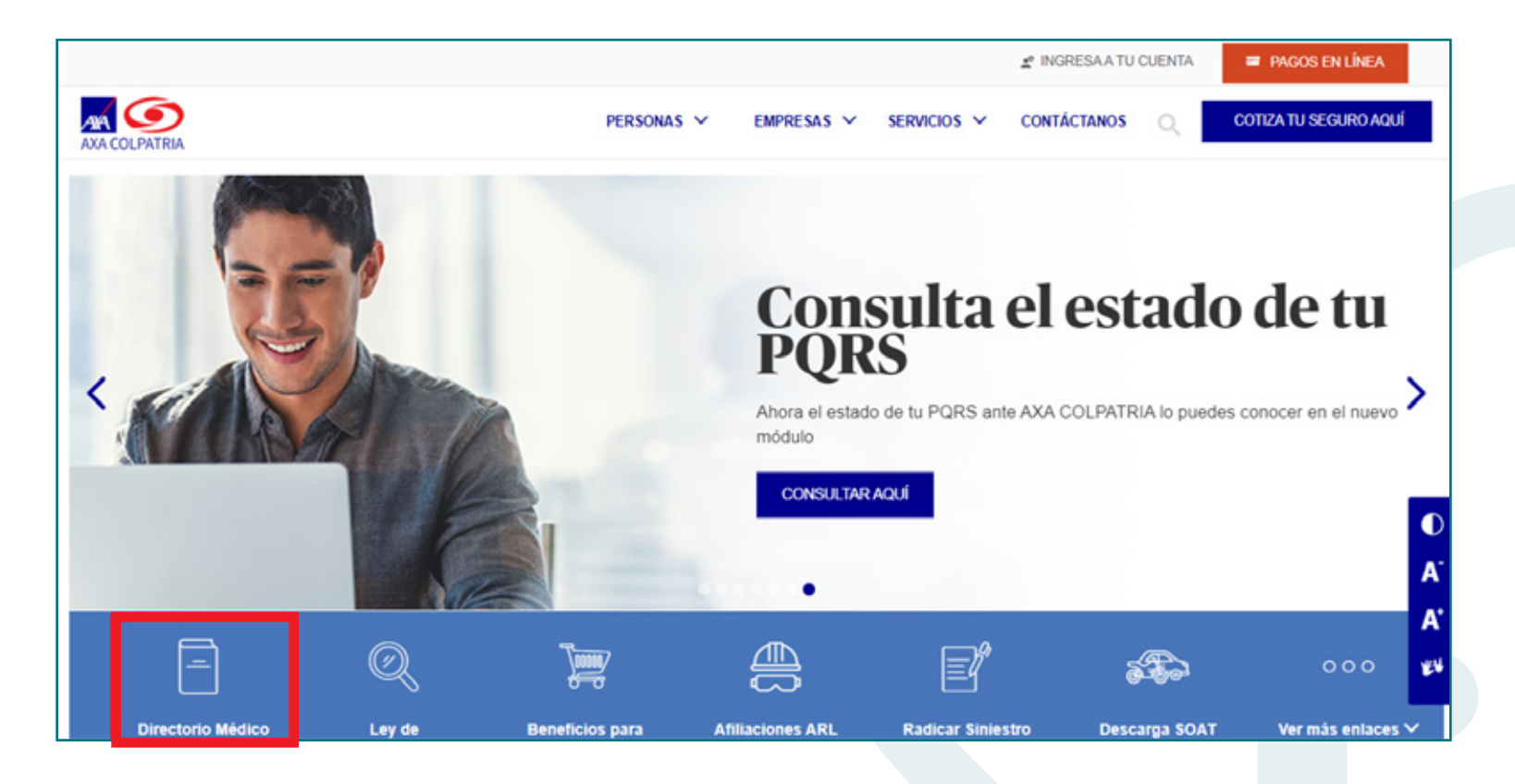

Una vez ingrese al Directorio Médico, podrá realizar la búsqueda de acuerdo a la necesidad:

#### Primera opción de búsqueda:

- 1. En el campo "Plan" favor seleccionar el plan vigente del usuario.
- 2. Seleccionar en el campo "Ciudad", la ciudad en la cual desea consultar el prestador.
- Favor seleccionar en el campo "Servicios", el tipo de servicio al que desea asistir.
   Ejemplo: Centros Médicos y Hospitalarios
- 4. Una vez seleccionada la información, se activará el botón "Buscar".
- 5. Favor seleccionar el botón "Buscar".

| Directorio médico              | <b>ک</b> ور<br>کر Buscar           | ié estás buscando? 🍏                                    |                                           |
|--------------------------------|------------------------------------|---------------------------------------------------------|-------------------------------------------|
| Pian*<br>HyC Elite             | Ciudad"<br>Barranquilla, Atlántico | Servicios*<br>Centros Médicos Y Hospitalarios<br>BUSCAR | Especialidades Selecciona la especialidad |
| A MANUAL PARA UTILIZAR TU PLAN | м                                  | strando resultados 0-0 🗸 >                              | Z LIMPIAR FILTROS                         |

**Nota:** El usuario podrá visualizar el manual de uso de su plan, seleccionando la opción **"Manual para utilizar tu plan"** la cual se habilitará una vez seleccionado el plan en el campo **"Plan"**.

#### Segunda opción de búsqueda:

- **1.** En el campo **¿Qué estás buscando?** Ingrese una palabra clave del prestador. **Ejemplos:** Manuel, Bogotá, Cartagena, Laboratorio.
- 2. Una vez ingresada la palabra, se activará el botón "Buscar".
- 3. Favor seleccionar el botón "Buscar".

| Directorio médico                      | <b>¿Qué est</b> á<br>Q Bogota | is buscando?                                      |                                              |
|----------------------------------------|-------------------------------|---------------------------------------------------|----------------------------------------------|
| Plan* Selecciona tu plan AXA COLPATRIA | Ciudad*                       | Servicios*<br>¿Qué tipo de servicio médico desea🛩 | Especialidades<br>Selecciona la especialidad |
|                                        | BU                            | SCAR                                              |                                              |
| A MANUAL PARA UTILIZAR TU PLAN         | Mastanda ra                   |                                                   | <sup>7</sup> LIMPIAR FILTROS                 |
|                                        | Mostrando re                  | isunauus u-u 🥆 🗸                                  |                                              |

#### Consulta de Prestadores, de acuerdo a los criterios de búsqueda ingresados:

**1.** Una vez realizada la búsqueda, en el Directorio se visualizaran los prestadores relacionados a los criterios ingresados, como se muestra en el siguiente ejemplo:

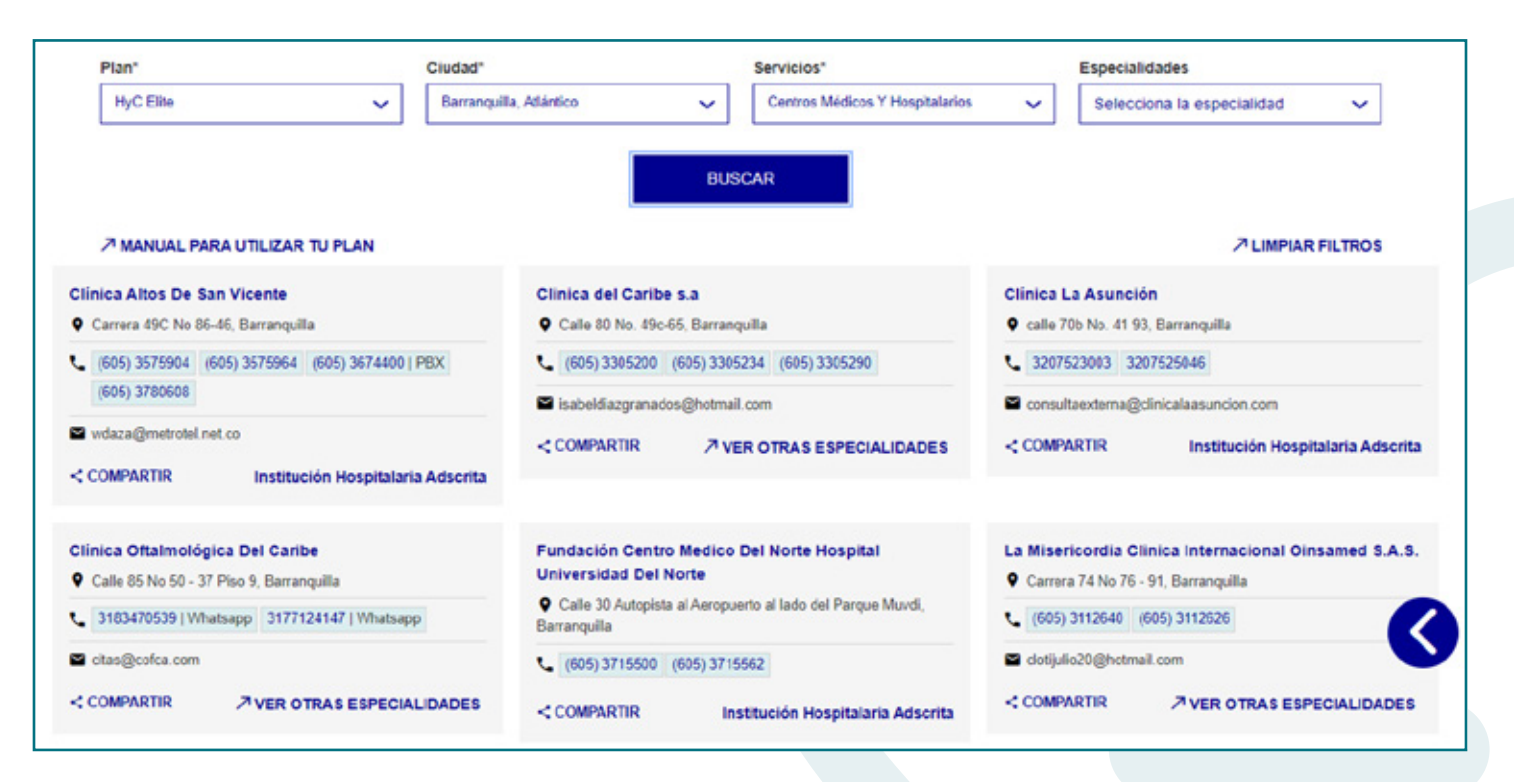

2. Una vez el usuario ubique el prestador de su interés, podrá visualizar la información correspondiente como por ejemplo su dirección, teléfono(s) y correo electrónico.

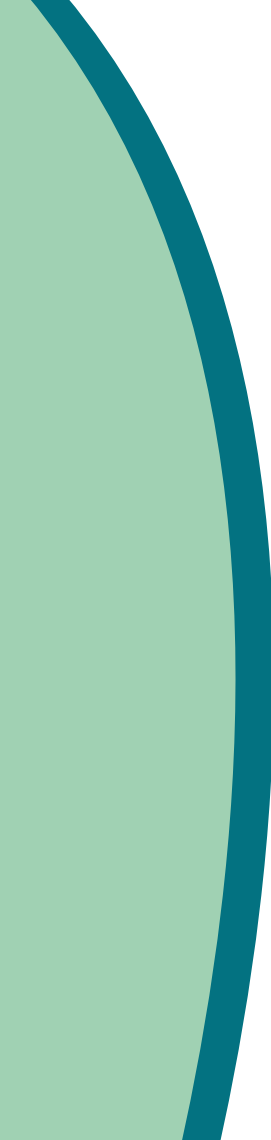

Adicionalmente podrá compartir la información del prestador por medio de correo electrónico siguiendo estos pasos:

1. Seleccionar la opción "COMPARTIR":

- 2. Se activará una casilla, en la cual se deberá incluir el correo electrónico al cual se desea enviar la información del prestador, como se muestra a continuación:
- **3.** Una vez ingresado el correo, favor seleccionar el botón "ENVIAR":

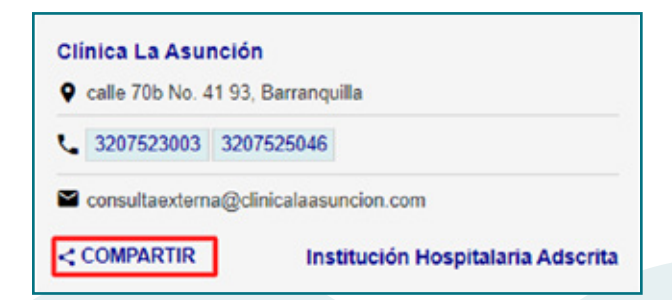

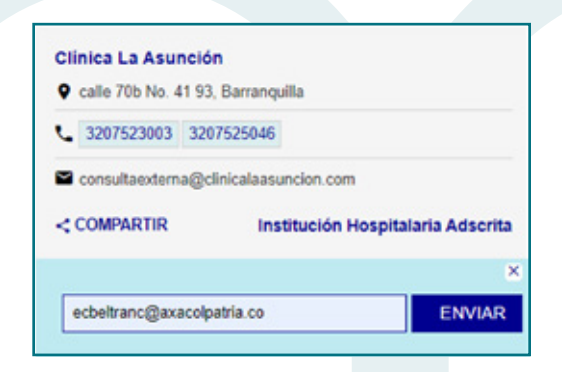

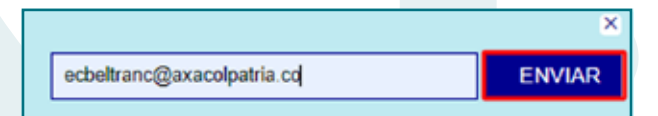

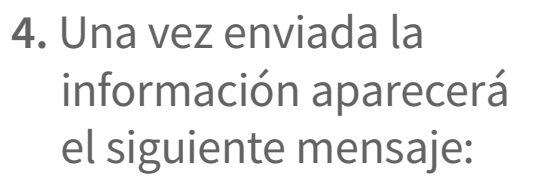

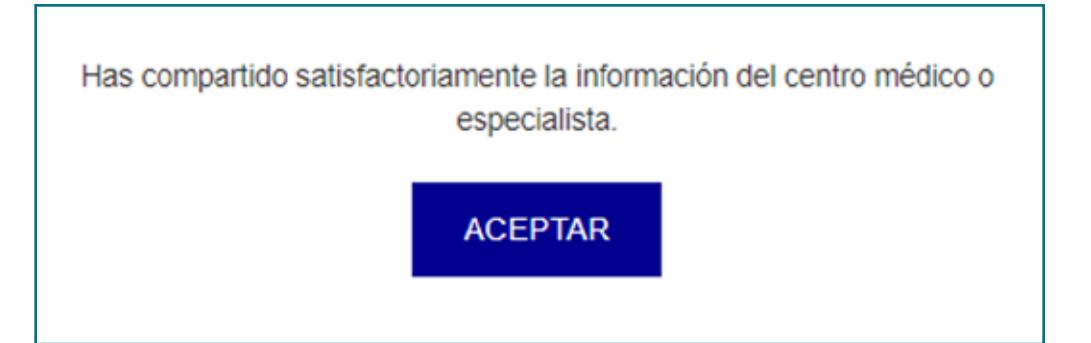

5. Al correo ingresado, llegará la siguiente plantilla con la información del prestador:

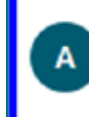

AXAColpatria.Info@axacolpatria.co Datos compartidos directorio medico 9:52 Hola Te han compartido los datos de Clínica La Asun...

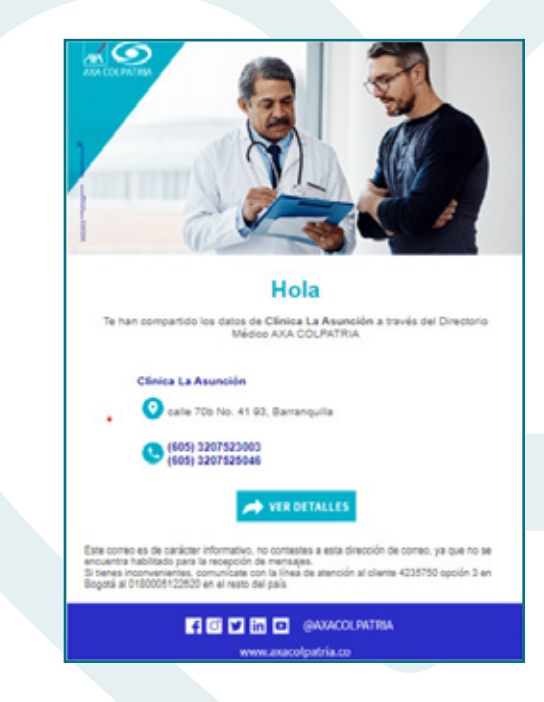

El usuario podrá visualizar la ubicación del prestador en el mapa siguiendo los pasos descritos a continuación:

**1.** Dar clic sobre el nombre del prestador:

 Se activará el mapa en el cual se podría visualizar su ubicación exacta, como se muestra a continuación:

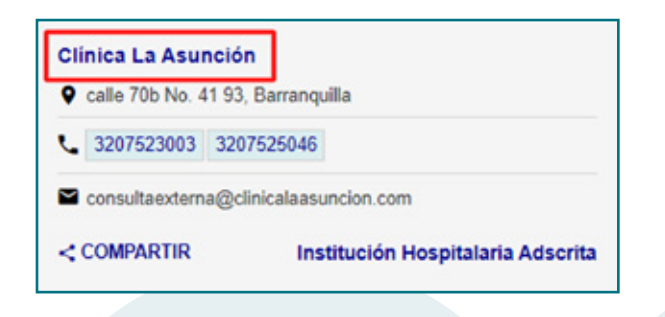

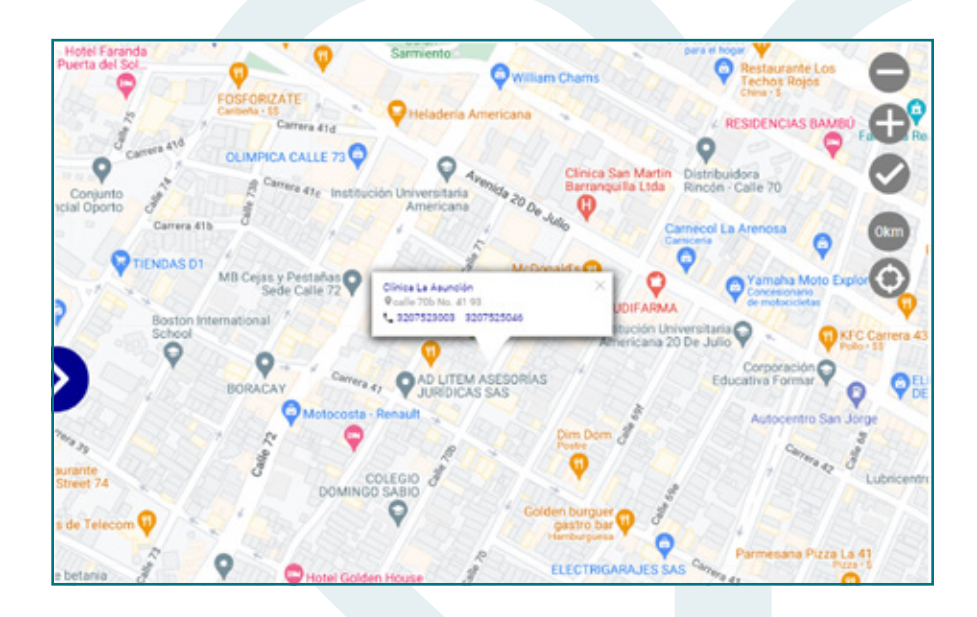

Si desea regresar al listado de la búsqueda, deberá seleccionar la flecha azul ubicada en la parte izquierda del mapa:

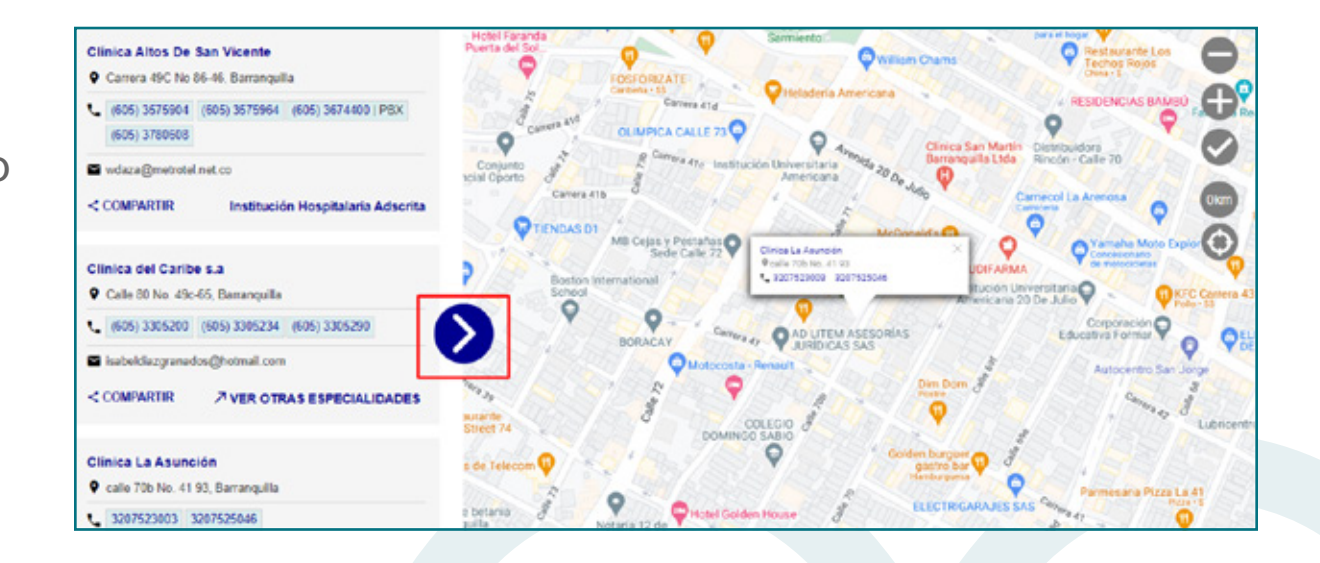

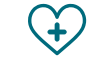

Si desea realizar una nueva búsqueda es importante seleccionar la opción **"Limpiar filtros"** para ingresar la nueva información:

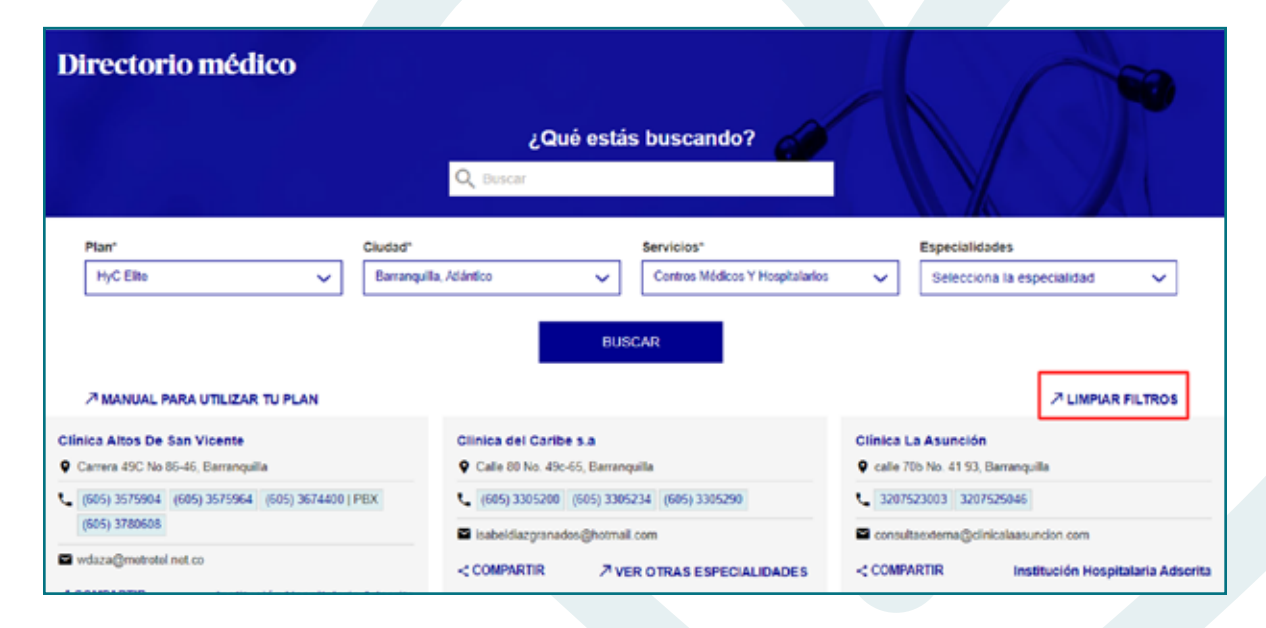

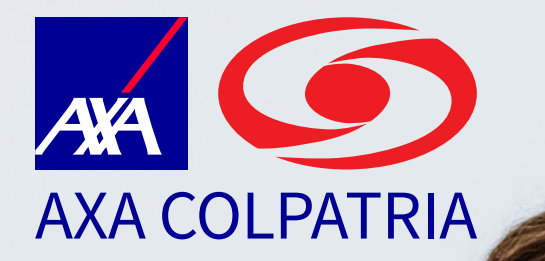

# Consulta de Prestadores en el Directorio Diédico

APP AXA COLPATRIA

Julio 2023

AXA COLPATRIA Seguros de

1. Abrir la APP de AXA COLPATRIA.

- 2. En el menú inferior, seleccionar la opción "Salud".

3. En el submenú, favor seleccionar la opción "Directorio Médico".

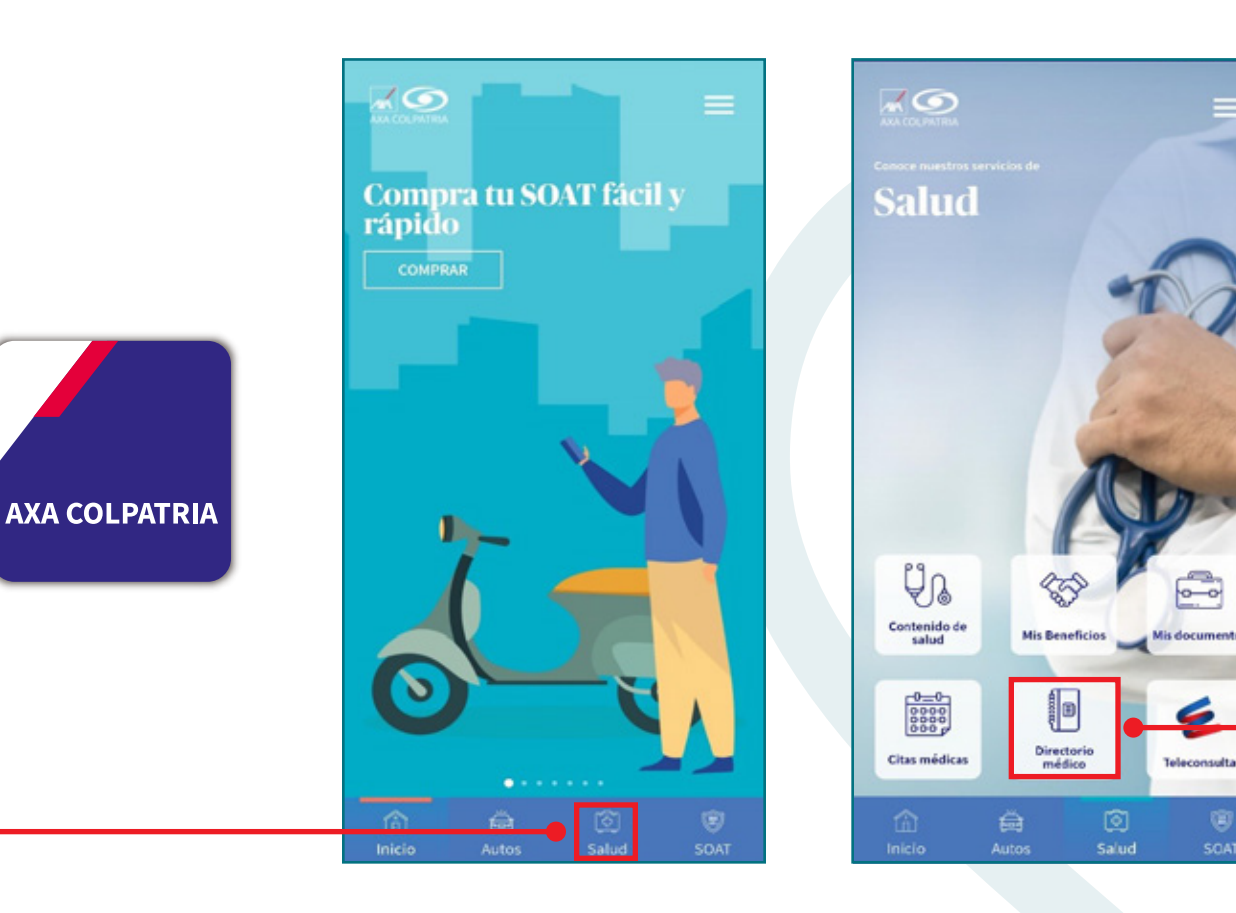

#### Primera opción de búsqueda:

- 1. En el campo "Plan" favor seleccionar el plan vigente del usuario.
- 2. Seleccionar en el campo "Ciudad", la ciudad en la cual desea consultar el prestador.
- 3. Favor seleccionar en el campo "Servicios", el tipo de servicio al que desea asistir. Ejemplo: Urgencias.
- 4. Una vez seleccionada la información, se activará el botón "Buscar".
- 5. Favor seleccionar el botón "Buscar".

| Realiza una búsqueda general     |                  |
|----------------------------------|------------------|
| Buscar                           | Q                |
| selecciona los filtros para real | izar tu búsqueda |
| Plan *                           |                  |
| Fesalud Plus                     |                  |
| Ciudad *                         |                  |
| Bogotá, D.C.                     |                  |
| iervicio *                       |                  |
| Urgencias                        |                  |
| specialidad                      |                  |
| Selecciona                       |                  |
| Limpiar filtros                  |                  |

| Buscar.     |                |            |             | ۹        | = |
|-------------|----------------|------------|-------------|----------|---|
| Planc Fess  | lud Plus       | 0          | iudad; Bog  | 046, D.C |   |
| Servicie: ( | Irgencias      |            |             |          |   |
|             |                | Clínica    | Vip         |          |   |
| 1 5.6       | i km           |            |             |          |   |
| 0.          |                |            |             |          |   |
| 9 ca        | lie 97 No 23 1 | 0, Bogotá  | , D.C.      |          |   |
| 5 B         | 01) 7452727    | Central d  | le Citas    |          |   |
| 16          | 01) 3849656    | Imágene    | s Diagnóst  | icas     |   |
| 03) 66      | lidad.vip@m    | victinica  | ip.com      |          |   |
| ,           | VER OTF        | AS ES      | PECIALII    | ADES     |   |
|             | <              | COMPA      | RTIR        |          |   |
|             | Funda          | ción Abo   | ood Shair   |          |   |
| f 3.3       | l km           |            |             |          |   |
| 0 Di        | agonal 115 a M | io 70 c 75 | , Bogotá, C | ).C.     |   |
| L 16        | 01) 2261025    |            |             |          | 1 |
| 15          | 01) 5938210    |            |             |          |   |

**Nota:** El usuario podrá visualizar el manual de uso de su plan, seleccionando la opción "**Manual para utilizar tu plan**" la cual se habilitará una vez seleccionado el plan en el campo "**Plan**" y realizada la búsqueda.

#### DIRECTORIO MÉDICO 4 Realiza una búsqueda general Q Laboratorios Selecciona los filtros para realizar tu búsqueda Plan \* Selecciona Ciudad \* Selecciona Servicio \* Selecciona Especialidad Selecciona **Limpiar filtros** BUSCAR

#### Segunda opción de búsqueda:

1. En el campo "Realizar una búsqueda general" Ingrese una palabra clave del prestador.

**Ejemplos:** Manuel, Bogotá, Cartagena, Laboratorio.

- 2. Una vez ingresada la palabra, se activará el botón "Buscar".
- **3.** Favor seleccionar el botón buscar o la lupa ubicada al lado del campo.

# Consulta de Prestadores, de acuerdo a los criterios de búsqueda ingresados:

- Una vez realizada la búsqueda, en el Directorio se visualizaran los prestadores relacionados a los criterios ingresados, como se muestra en el ejemplo.
- 2. Una vez el usuario ubique el prestador de su interés, podrá visualizar la información correspondiente como por ejemplo su dirección, teléfono(s) y correo electrónico.

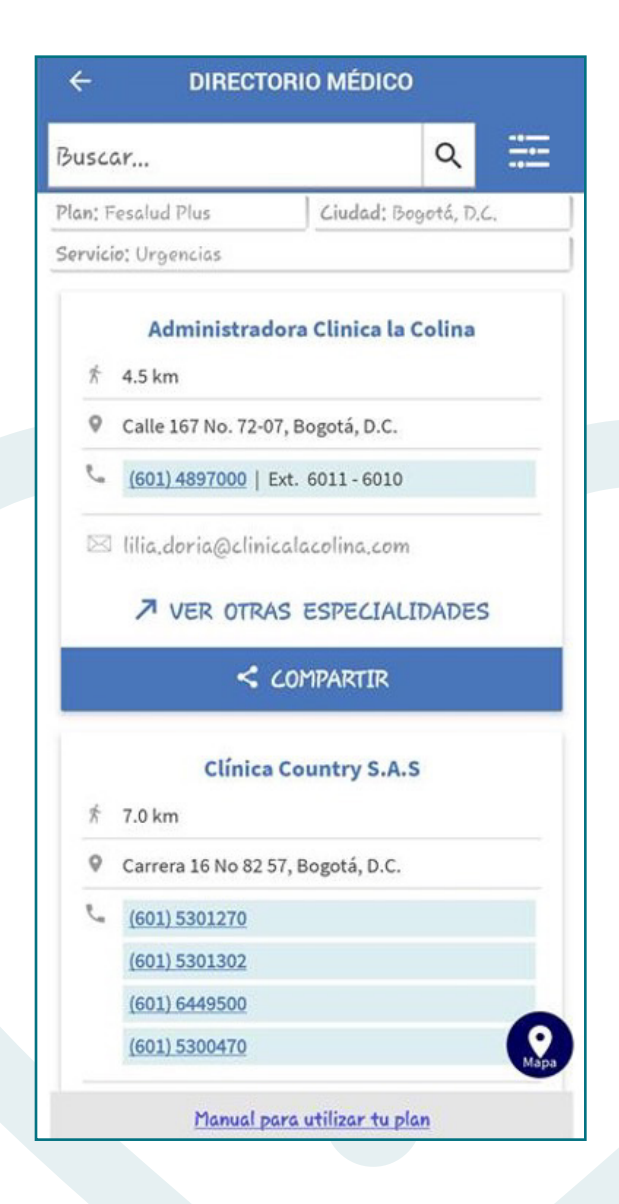

Adicionalmente podrá compartir la información del prestador realizando los siguientes pasos:

1. Seleccionar la opción "COMPARTIR":

Se activarán los diferentes canales por los cuales se podrá compartir la información del prestador, de acuerdo a las apps que tenga habilitadas el usuario en su celular (Teams, correo electrónico, WhatsApp, entre otros).

 2. El usuario deberá seleccionar el canal por cual desea compartir – la información:

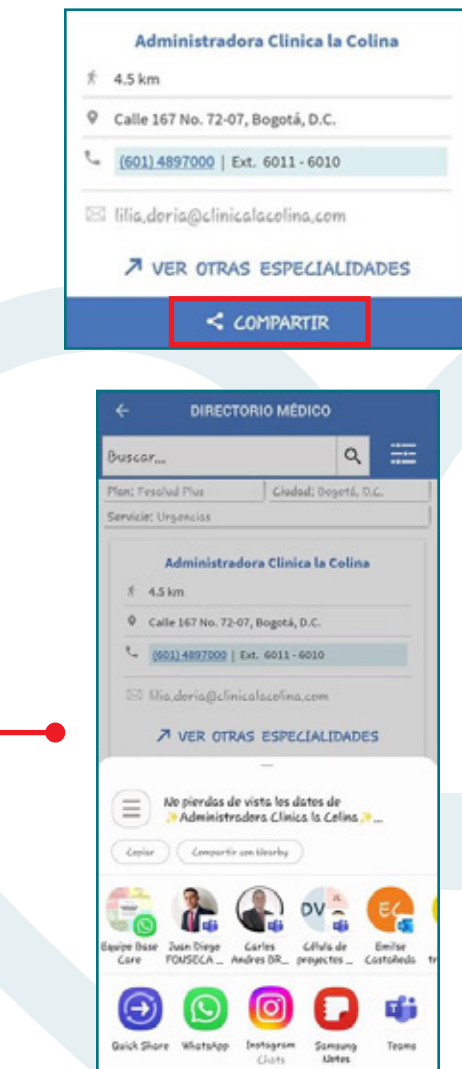

En este ejemplo se compartirá la información del prestador por Whatsapp.

**3.** Una vez seleccionado el contacto al cual desea compartir la información, se enviará el siguiente mensaje con los datos del prestador. Directorio Médico - providers proveedores.axacolpatria.co

No pierdas de vista los datos de Administradora Clinica la Colina Del Directorio Médico de AXA COLPATRIA

Dirección : Calle 167 No. 72-07, Bogotá, D.C.

Teléfono(s) 2: • 6014897000 | Ext. 6011 - 6010

Mayor información 8:

https://proveedores.axacolpatria.co/web /proveedor/my-axa/Directorio-medico ?placeId=9219

El usuario podrá visualizar la ubicación del prestador en el mapa siguiendo los pasos descritos a continuación:

**1.** Dar clic sobre el nombre del prestador:

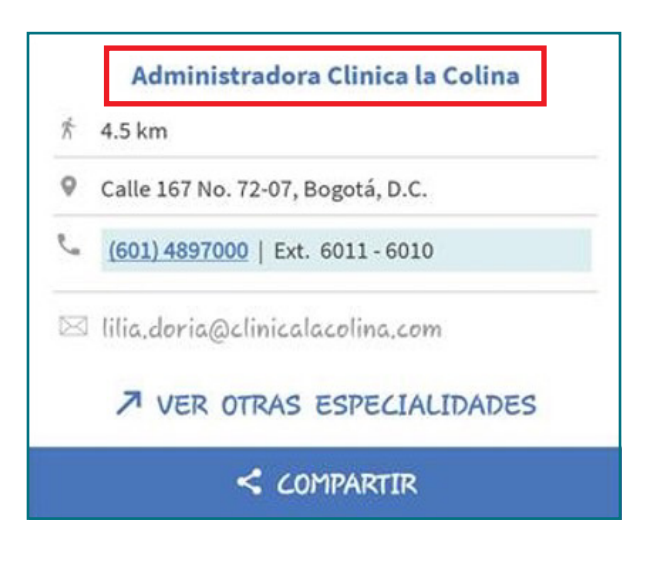

2. Se activará el mapa en el cual se podría visualizar su ubicación exacta, como se muestra a continuación:

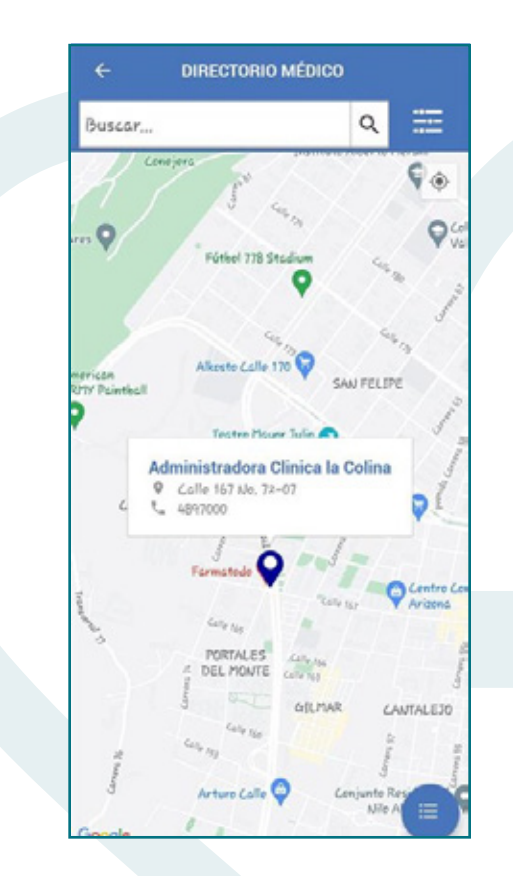

Si desea regresar al listado de la búsqueda, deberá seleccionar circulo azul ubicado en la parte inferior derecha del mapa:

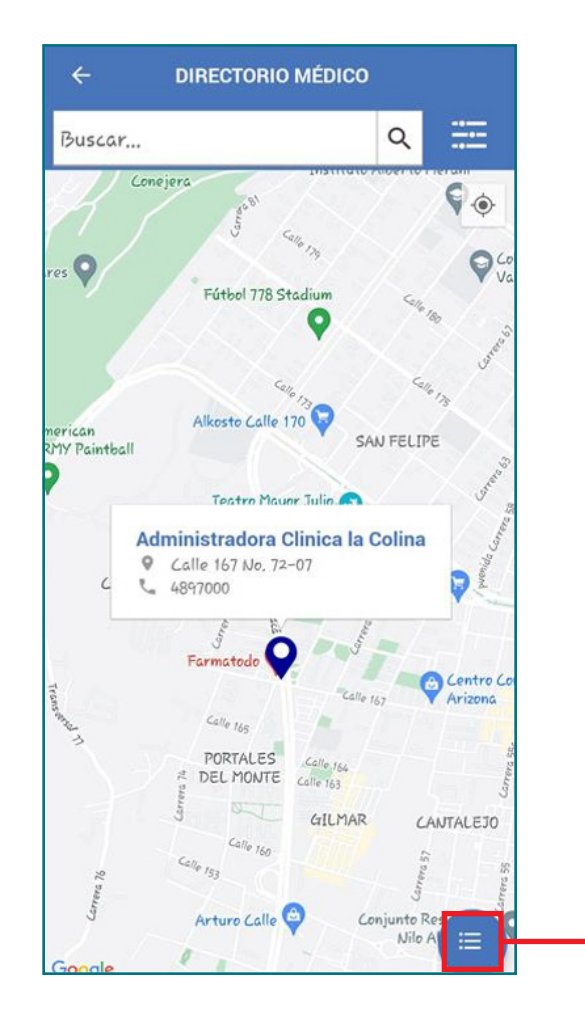

- Si desea realizar una nueva búsqueda es importante seguir los siguientes pasos:
  - 1. Seleccionar en la parte superior las 3 líneas horizontales.
    - 2. Seleccionar la opción "Limpiar filtros" para ingresar la nueva información.

| Susc    | ar                    | 9                    | ·       |         |
|---------|-----------------------|----------------------|---------|---------|
| Plan; 1 | Fesalud Plus          | Ciudad; Bogotá,      | , D, C, |         |
| Servic  | io; Urgencias         |                      |         |         |
|         | Clin                  | nica Vip             |         |         |
| Ŕ       | 5.6 km                |                      |         |         |
| 0       |                       |                      |         |         |
| 0       | Calle 97 No 23 10, Bo | ogotá, D.C.          |         |         |
| ٩.      | (601) 7452727   Cen   | tral de Citas        |         |         |
|         | (601) 3849656   Imá   | genes Diagnósticas   |         |         |
| 8       | calidad.vip@miclin    | nicavip.com          |         |         |
|         | ↗ VER OTRAS           | ESPECIALIDAD         | DES     |         |
|         | < 40                  | mpartir              |         |         |
|         | Fundación             | Abood Shalo          |         |         |
| ħ       | 3.3 km                |                      |         |         |
| 9       | Diagonal 115 a No 70  | 0 c 75, Bogotá, D.C. |         |         |
| 5       | (601) 2261025         |                      | 0       |         |
|         |                       |                      |         | - E - E |

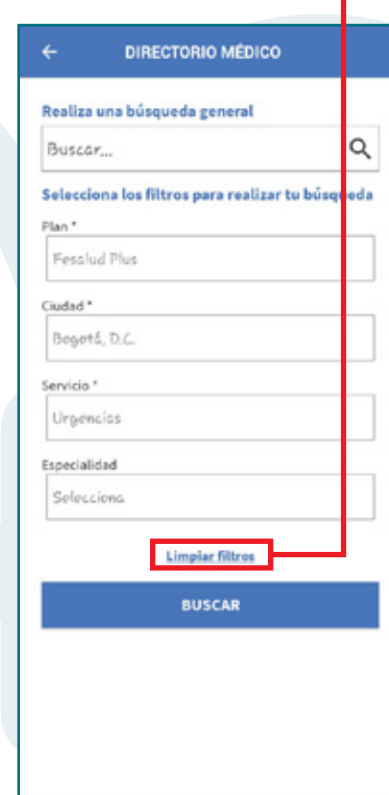

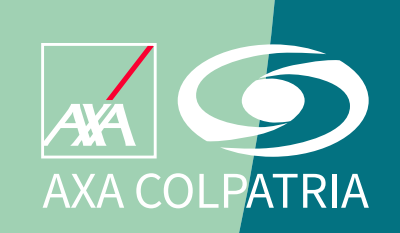

www.axacolpatria.co

Oficina principal: carrera 7 No. 24 - 89 • Bogotá D.C. Línea exclusiva de salud: en Bogotá (60-1)423 57 50 • Resto del país 018000 515 750

AXA COLPATRIA Seguros de Vida S.A. AXA COLPATRIA Medicina Prepagada S.A.